English Lounge L.A.申請フォームへの画像データアップロードの上限 2MB 未満にサイズを縮小する方法 です。

1. 画像のサイズを確認

手順①画像アイコンの右クリックメニューの「プロパティ」を選択

手順②サイズを確認(※2MBを超える場合は2.以下の手順でサイズ縮小が必要)

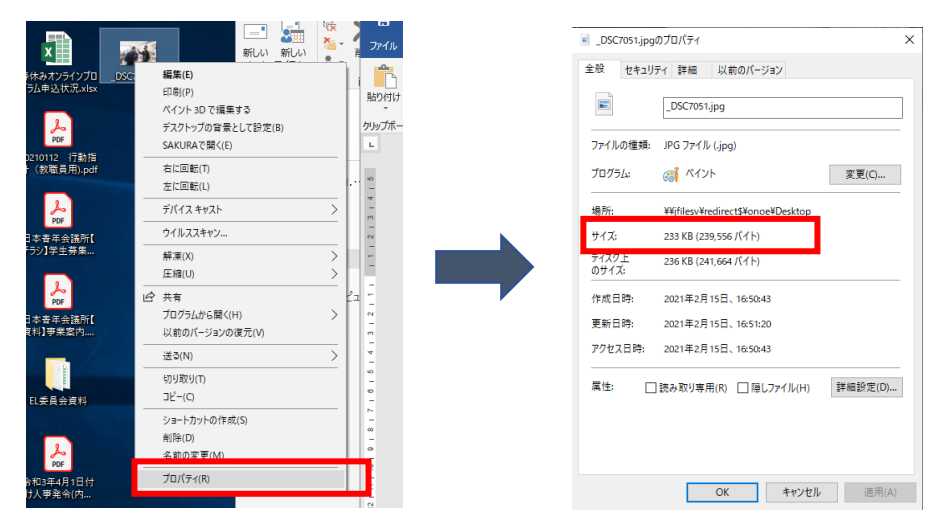

2. 「ペイント」アプリによるサイズ変更

手順① スタート(画面左下隅のマーク)から Windows アクセサリにある「ペイント」アプリを起動

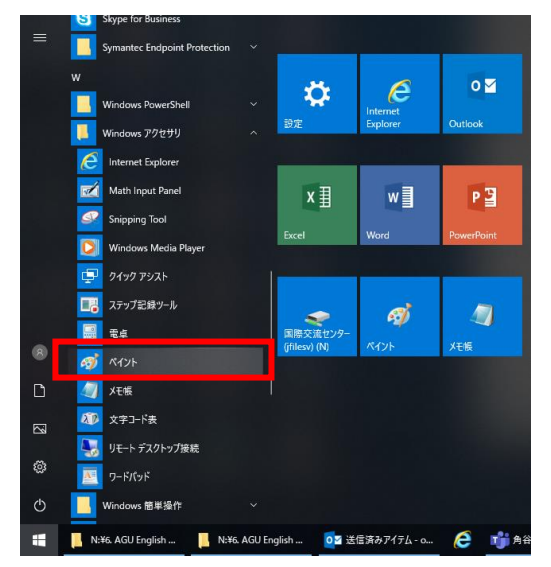

手順②「ペイント」アプリ起動後、左上のファイルメニューの「開く」から画像データを開く

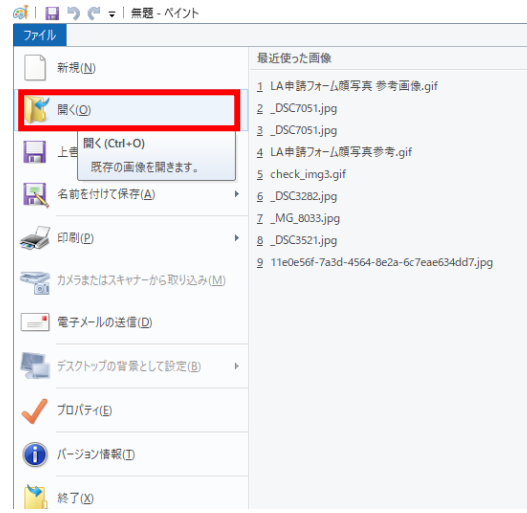

手順③アプリ左上のホームメニューを開き、「イメージ」中の「サイズ変更」を選択

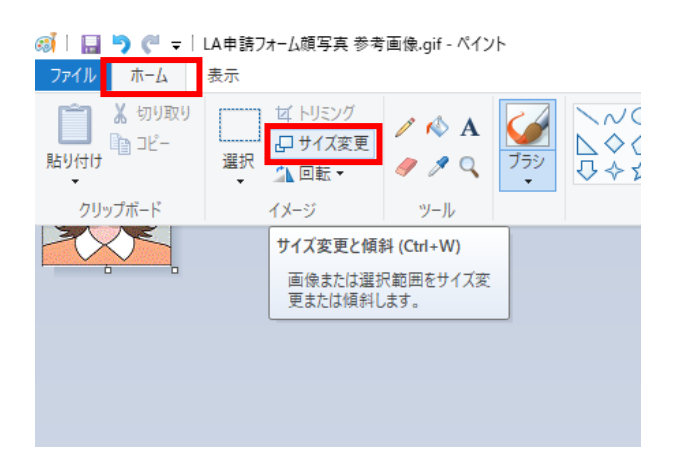

手順④アプリ左上のホームメニューを開き、「イメージ」中の「サイズ変更」を選択 初期設定の 100 パーセントから任意のサイズに変更(縮小)

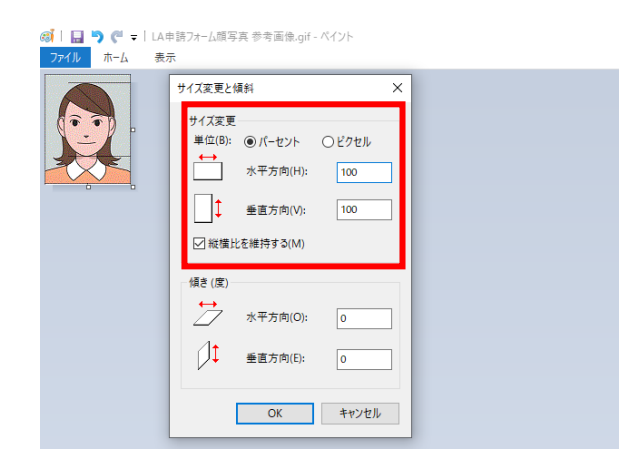

3. 変更後のデータサイズ確認方法

\*\*\*

手順①「ペイント」アプリ左上のファイルメニューから「プロパティ」を選択 手順②ディスク上のサイズを確認(※2MB 未満であれば OK) ※冒頭の 1.の手順でも確認可能です

|           | 🧃   🔲 🖱 🦱 🗸   LA申請フォーム顔写真  | : 参考画像.qif - ペイント                                                            |     | イメージのプロパティ                      | ×                                             |  |
|-----------|----------------------------|------------------------------------------------------------------------------|-----|---------------------------------|-----------------------------------------------|--|
|           | 7 <b>7</b> 11              |                                                                              |     | ファイルの属性                         |                                               |  |
| ネ         | 新規(№)                      | 最近使った画像                                                                      |     | 前回の保存日: 2021                    | /02/15 13:47                                  |  |
|           | ₩<(_)                      | 1 LA申請フォーム顔写3<br>2 _DSC7051.jpg<br>3 _DSC7051.jpg                            |     | ディスク上のサイズ: 5.5KB<br>解像度: 96 DPI |                                               |  |
| 20        | 上書き保存( <u>S</u> )          | 4 LA申請フォーム顔写3                                                                |     | 単位                              | 色                                             |  |
|           | 名前を付けて保存(A)                | <u>5</u> check_img3.gif<br><u>6</u> _DSC3282.jpg<br><u>7</u> _MC 8833 inc.   | jif | ○ インチ(I)<br>○ センチメートル(M)        | <ul> <li>○ 白黒(B)</li> <li>● カラー(L)</li> </ul> |  |
| 事務:       |                            | <u>7</u> _MG_8033.jpg<br><u>8</u> _DSC3521.jpg<br><u>9</u> 11e0e56f-7a3d-456 |     | ●ピクセル(P)                        |                                               |  |
|           | カメラまたはスキャナーから取り込み(M)       | - ····                                                                       |     | 框(MA), <b>西</b> 高士(L)           | 122 町中休(の)                                    |  |
| l         | ■ 電子メールの送信(D)              |                                                                              |     |                                 | . 122 成儿1里(U)                                 |  |
| 国際<br>(jf | デスクトップの背景として設定(B)          |                                                                              |     |                                 | OK キャンセル                                      |  |
|           | プロパティ(E)                   |                                                                              |     |                                 |                                               |  |
| ŧ         | ① パージョン情報(① プロパティ (Ctrl+E) | ***                                                                          |     |                                 |                                               |  |
|           | 終了(X)                      | 久史しより。                                                                       |     |                                 |                                               |  |
| l         |                            |                                                                              |     |                                 |                                               |  |